2020/5/21 情報センター

# テストについて

WebClass のテスト実施後、自動採点の項目は、正答に基づき、自動採点されます。学生がテスト回答後に教員で個別に得点 の調整(個別の加点・減点)は出来ません。

配点の修正、回答の修正等の必要があった場合、再採点を行うことができます。「テストの再採点について」をご参照ください。

Windows10・IE11 で WebClass を使用した場合の画面です。利用環境、ブラウザによって表示が異なる場合があります。

### 1) テストの作成方法

・「WebClassの主な操作方法(コース管理者向け)」⇒「3. テストを作成する」をご参照ください。

・「一問一答について」

#### 「タイトル」に教材名を入力し、問題の「種別」を選択します。

◎ 同じタイトルを持つ教材を複数作成することはできません。

| 種別                     | 学生への<br>成績表示 | 説明                                                                     |
|------------------------|--------------|------------------------------------------------------------------------|
| 自習用(成績公開)              | 0            | 教材を実行し、最後に正解と解説を確認することができ<br>ます                                        |
| 試験(成續非公開)              |              | 定期試験やテストとして使用できます<br>コース設定で『「試験」教材の得点公開』を有効にして<br>いる場合は、テストの点数のみ閲覧できます |
| 一問一答                   | 0            | 1 問ごとに正解を確認しながら、問題を進めることがで<br>きます                                      |
| アンケート(記名式)             |              | 実名で行うアンケートを作成できます                                                      |
| アンケート(無記名式)            |              | 匿名で行うアンケートを作成できます<br>ユーザの回答が匿名ユーザの回答として保存されます                          |
| レポート                   | 0            | レポートの提出および採点を行います                                                      |
| レポート(成績非公開)            |              | コース設定で『「試験」教材の得点公開』を有効にして<br>いる場合は、テストの点数のみ閲覧できます                      |
| 学習カルテ                  |              | 学習の記録をつけることができます<br>詳しくは「学習の記録を管理する」をご覧ください                            |
| HotPotatoes(試験)        |              | HotPotatoes 教材を試験として実施します                                              |
| HotPoatatoes(自己<br>学習) | 0            | HotPotatoes 教材を自習用として実施します                                             |

### 2) 問題スタイルについて

「テスト/アンケートの問題スタイル」

3)編集方法 「教材の修正・変更について」

4) 再採点

「テストの再採点方法」

#### 5) テスト教材の学生の得点について

「WebClassの主な操作方法(コース管理者向け)」⇒「6. テスト教材の得点を確認する」

6) 問題ごとの成績表示・ダウンロード

## 6-1)「成績」>「問題ごとの成績表示/再採点」をクリックします。

| ↑<br>就実大学WebClass<br>県習用コース<br>管理 |                                     |  |  |
|-----------------------------------|-------------------------------------|--|--|
| 教材一覧 教材▼                          | 成績→ 出席→ その他→                        |  |  |
|                                   | 成績一覧                                |  |  |
| お知らせがあります。                        | 進捗状況一覧<br>出題分野ごとの成績                 |  |  |
| タイムライン                            | SCORM教材の成績一覧                        |  |  |
|                                   | 成績評価                                |  |  |
| チャット (04/13 19:20)                | レポート/記述式問題の採点<br>類似レポート検知<br>レポート一覧 |  |  |
| די איד – א ומזויד איד             | 問題ごとの成績表示/再採点                       |  |  |

6-2)テスト名を選択後、「表示」をクリックします。

学生の得点の確認ができます。<mark>正答に基づき、自動採点されています。学生が回答後に教員で個別に得点の追加、変更は出来</mark> ません。

配点の修正、回答の修正等の必要があった場合、再採点を行うことができます。「テストの再採点について」をご参照ください。

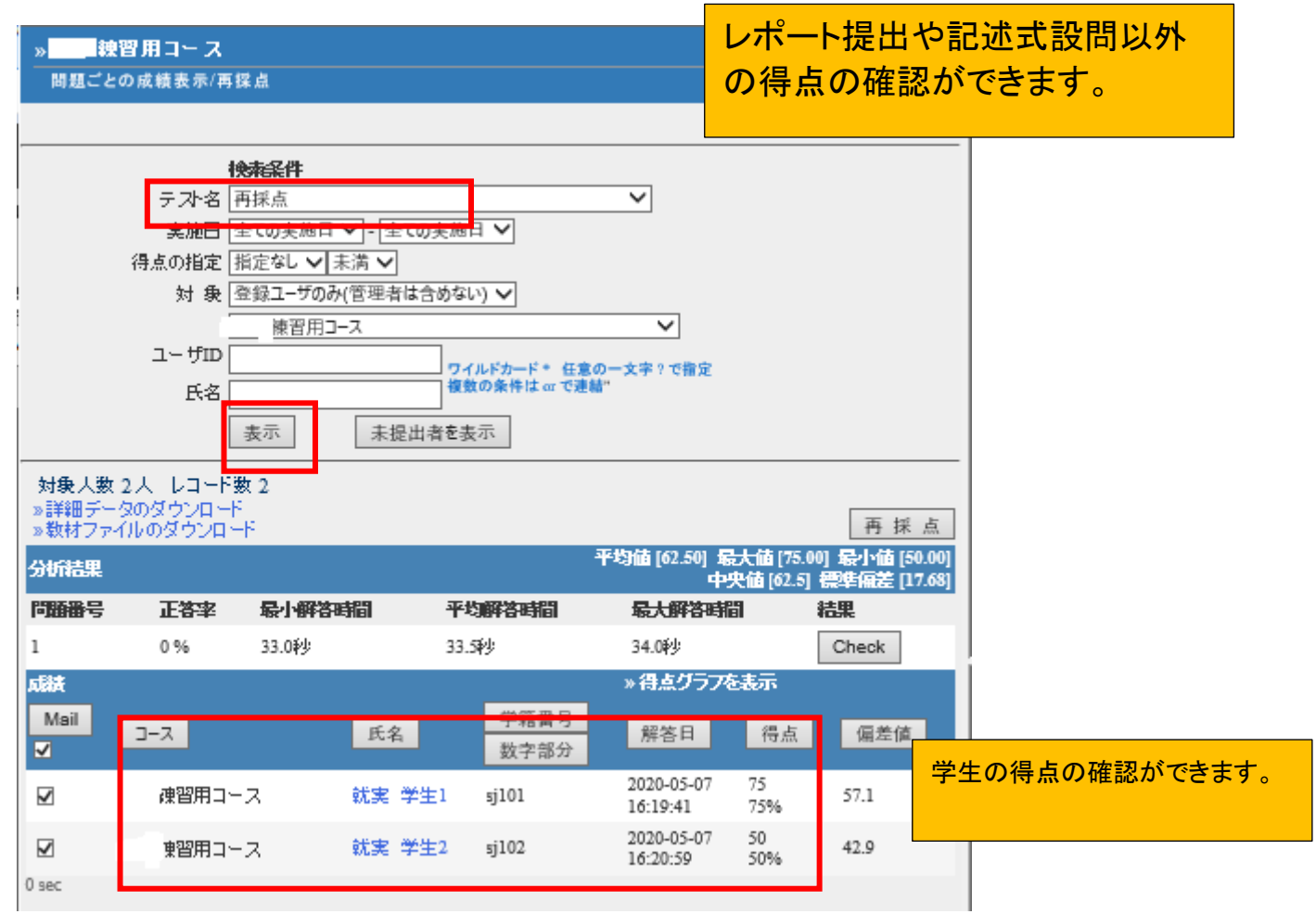

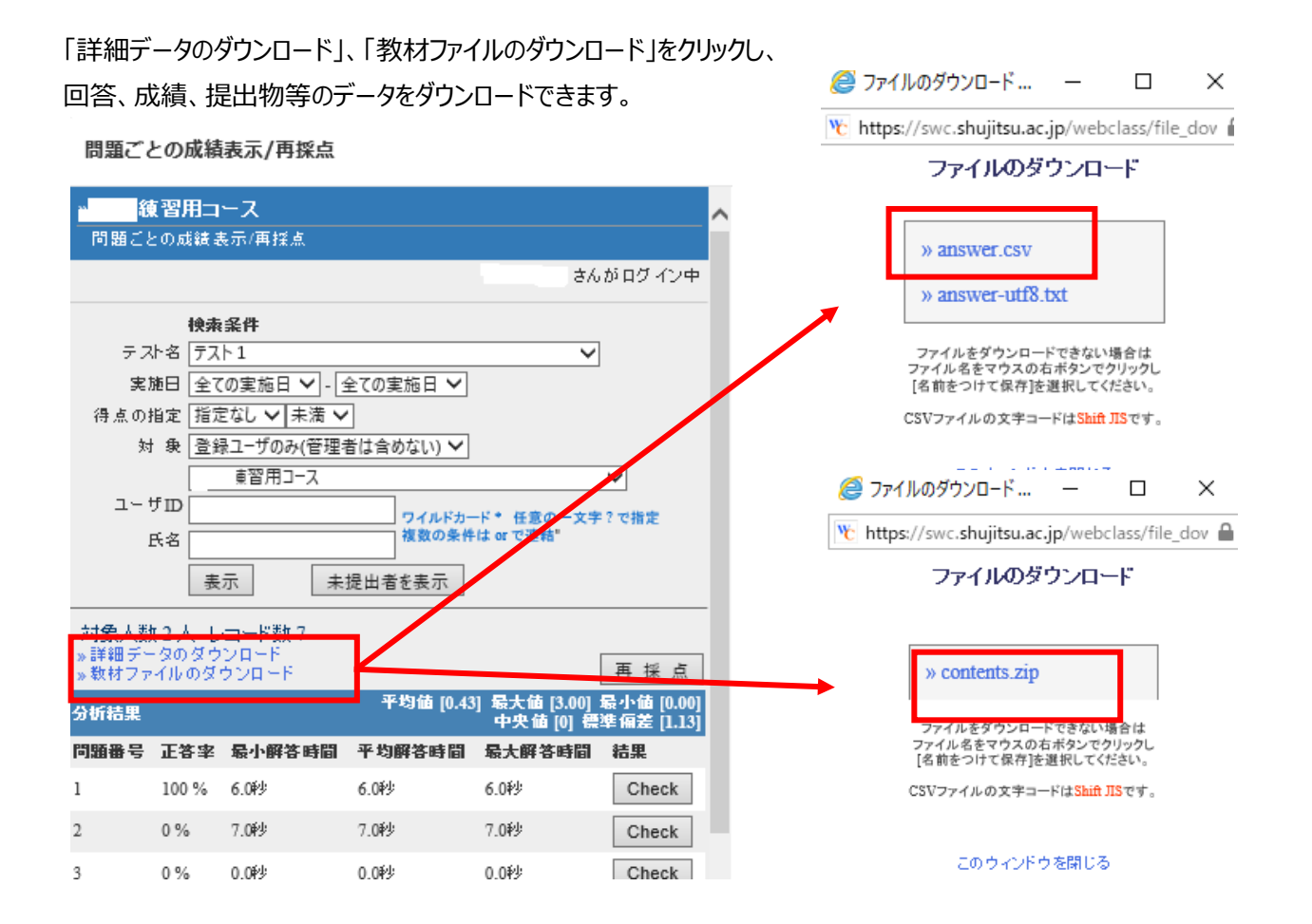

- 7)テスト教材のレポート・記述式の採点・確認を行う
  - ・「WebClassの主な操作方法(コース管理者向け)」⇒「4. レポート課題の採点を行う」
  - ・「レポート・記述式問題の採点方法」
  - ・「提出レポートのダウンロード方法」